MADE<mark>FOR</mark>ROCKS.COM

## Ammo air

## Instructions and Tips

- 1. Position the Ammo air box on the battery side of the car centered between the front and rear tires. Move closer towards the battery if the cables will not reach the battery.
- 2. Unroll the airlines and place the air chucks on top of the tires.
- 3. Push the chucks onto the valve stems and then push the sleeve forward to clamp the chucks in place. Make sure none of the hoses are underneath the tires (especially important when airing down!)
- 4. Connect the cable clamps to the battery.
- 5. Turn on the controller by pushing the rocker switch to "Ammo air".
- 6. The display will turn on and display default values for tire size, deflate and inflate values.
- 7. If these values are correct you can inflate or deflate your tires without the smartphone app.
- 8. If the values are not correct start the app and edit the values. Power down the app and re-start it to make them active on the controller. Alternatively you can operate the system from the app.
- 9. Both Auto Inflate and deflate cycles have one stop to check pressure. The final step will be within 1/2 psi.
- 10. Manual buttons are not compensated by the controller so the pressure shown is not accurate.
- 11. After the tires are inflated or deflated pull back on the air chuck sleeves and pull them off the valve stems.
- 12. For better storage disconnect all the chucks and lay the hoses in pairs on the ground. Velcro the shorter hoses to the longer hoses. Holding the air chuck on the longer hoses make an 8" diameter loop and secure with the Velcro. Now roll the hose up until you reach the Ammo air box. Repeat with the other pair of hoses. Place the hoses in the box making sure that the compressor is not too hot!
- 13. Disconnect the cables from the battery and roll up the cable and store it in the Ammo air box.

## Notes:

The connection between your smartphone and the controller takes a few attempts after your phone is powered up. To remedy follow the steps below

- 1. Exit the app and open again until the Bluetooth icon appears.
- 2. If "Madeforrocks" is not on the list after pressing the Bluetooth icon, exit the app, open again and repeat 1-2.
- 3. If all the windows do not populate with data exit the app, open again and repeat 1-3.
- 4. Subsequent connections are not an issue. We are looking into this and suspect a bug in the Android software not our app.